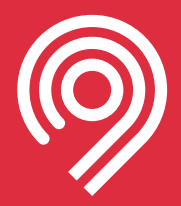

# Инструкция по регистрации транспортных средств в РНИС

Версия: 1.4 от 14.05.2021

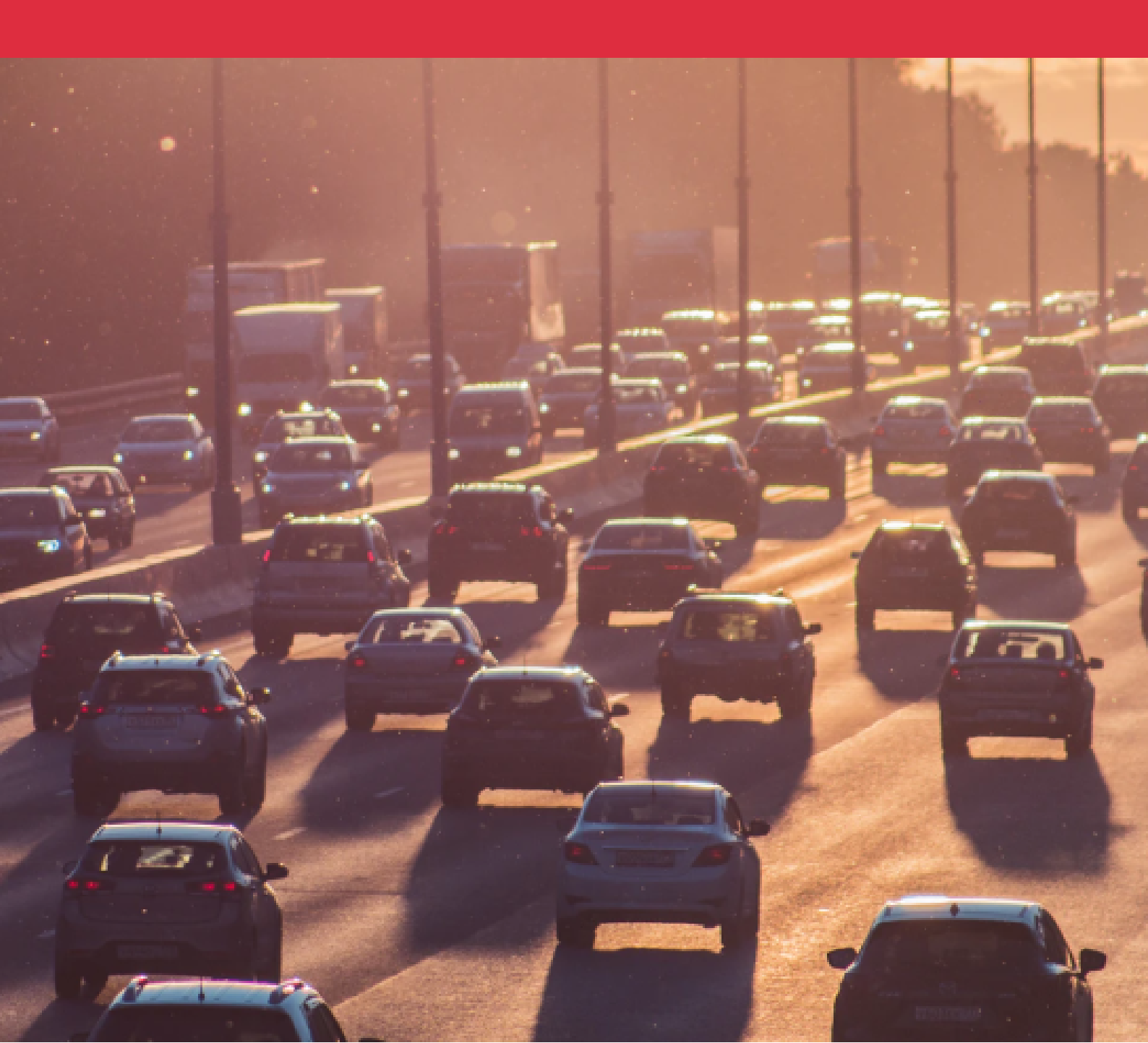

# Содержание

| Регистрация                                               | <u>3</u>  |
|-----------------------------------------------------------|-----------|
| Добавление транспортного средства в реестр                | <u>4</u>  |
| Подключение АТТ                                           | <u>10</u> |
| Просмотр, редактирование и удаление зарегистрированных ТС | <u>11</u> |
| Проверка регистрации ТС в РНИС по ГРЗ                     | <u>15</u> |

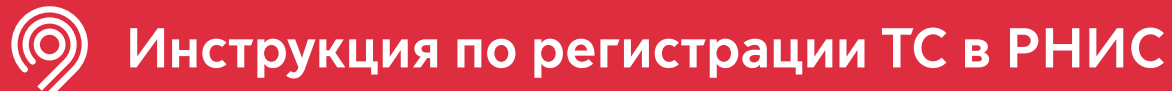

# Регистрация

**1.** Наберите в адресной строке браузера адрес <u>rnis.mos.ru</u> и нажмите Enter.

| Единая региональная навигаци: × + |   |   | 0 |
|-----------------------------------|---|---|---|
| ← → C                             | H | G | ☆ |

#### 2. На странице <u>rnis.mos.ru</u> нажмите в правом верхнем углу на «Личный кабинет».

| О РНИС Нормативные документы Проверка ТС                                                                                                    | • Личный кабинет                                                    |
|----------------------------------------------------------------------------------------------------|---------------------------------------------------------------------|
| Новые правила движения грузо<br>автомобилей с июня 2021<br>Перевозчикам, в автопарке которых есть автомобили грузоподъёмностью свыше 3,5 тонн, с 15 июн<br>года потребуется зарегистрироваться в РНИС для оформления пропуска для движения по Москве (я<br>границах МКАД включительно).<br>Важно!<br>1. Регулирование движения по Москве будет распространяться на транспортные<br>средства, имеющие разрешенную массу свыше 3,5 тонн.<br>2. Транспортные компании для получения разрешения на проезд обязаны подключиться к<br>информационной системе РНИС и зарегистрировать Тс. | ВЫХ<br>заретистрировать ТС<br>инструкция РНИС                       |
| Личный кабинет<br>3. Авторизация в РНИС осуществляется<br>через Систему управления доступом<br>к информационным ресурсам<br>(СУДИР) г. Москвы.                                                                                                    | С С Суслуги<br>С С Суслуги<br>С С С С С С С С С С С С С С С С С С С |

**4.** В случае успешной авторизации произойдёт переадресация на страницу реестра транспортных средств.

| О РНИС Нормативные документы Проверка ТС | Иванов И.В.                    |
|------------------------------------------|--------------------------------|
| Q Поиск Карта Добавить TC V              |                                |
|                                          |                                |
|                                          |                                |
|                                          | Выберите транспортное средство |
| Ничего не найдено.                       |                                |
|                                          |                                |
|                                          |                                |

# Добавление транспортного средства в реестр

## С помощью формы

1. Для добавления транспортного средства в реестр нажмите кнопку «Добавить TC».

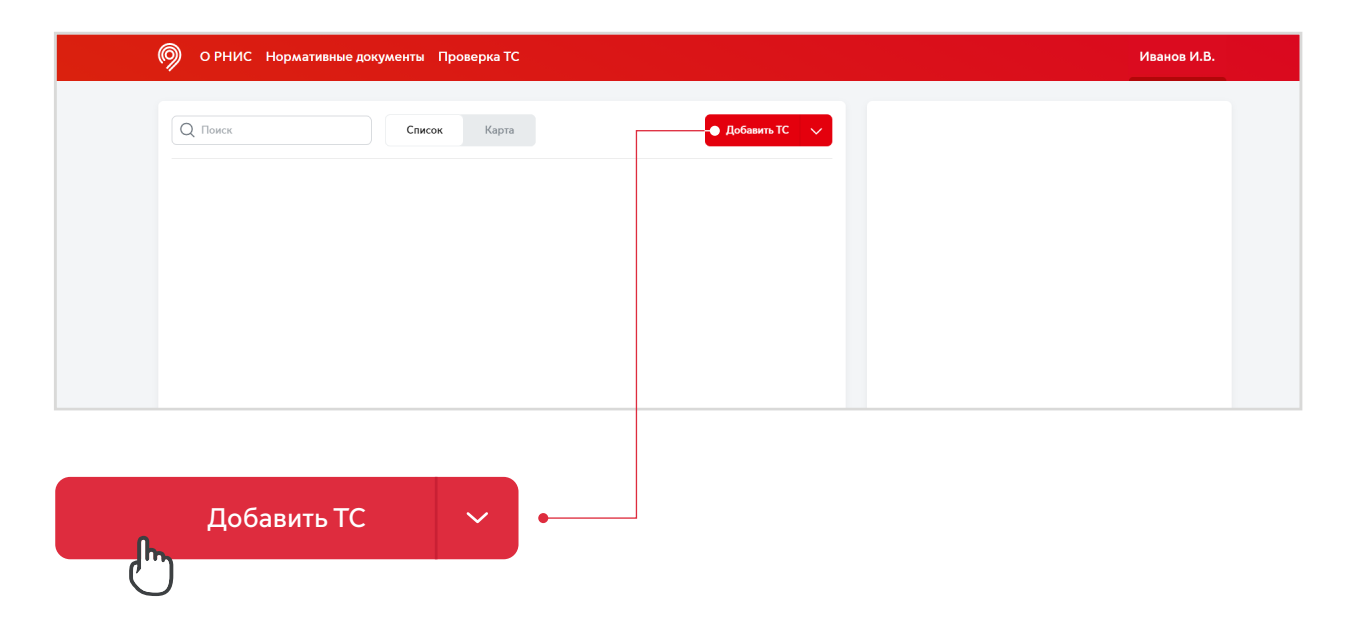

2. В «карточке» транспортного средства укажите запрашиваемую информацию.

Обязательные для заполнения поля помечены звездочкой\*.

Необязательные поля можно заполнить позже в Личном кабинете.

| Регистрация ТС        | $\times$                         |
|-----------------------|----------------------------------|
| Транспортное средств  | 0                                |
| Гос. номер *          | A777AA77                         |
| Марка/модель *        | Введите марку и модель TC        |
| VIN*                  | Введите VIN-код                  |
| СТС                   | 00AA00000                        |
| Габариты, м           | Высота, м Длина, м Ширина, м     |
| Разрешенная масса, кг | Введите разрешенную массу TC     |
| Грузоподъемность, кг  | Введите грузоподъемность ТС      |
| Тип                   | Введите тип ТС                   |
| Категория             | Введите категорию TC             |
| Эко-класс *           | Выберите экологический класс 🗸 🗸 |
| Абонентский телемат   | ический терминал                 |
| Протокол *            | Протокол 🗸                       |
| Идентификатор *       |                                  |
| Марка/модель *        | Марка/модель                     |
|                       | Сохранить                        |

**3.** Укажите идентификатор абонентского телематического терминала — он должен быть написан на устройстве.

**4.** После внесения информации нажмите «Сохранить» и запись будет добавлена в реестр.

| Эко-класс *      | Выберите экологический класс | ~ |
|------------------|------------------------------|---|
| Абонентский теле | матический терминал          |   |
| Протокол *       | Протокол                     | ~ |
| Идентификатор *  |                              |   |
| Марка/модель *   | Марка/модель                 |   |
|                  | • Сохранить                  |   |
| Сохранить        |                              |   |

# Добавление нескольких TC единовременно (импорт Excel-таблиц)

**1.** РНИС допускает импорт данных о ТС из файла Excel. <u>Скачайте шаблон</u> из раздела «Нормативные документы».

| О РНИС Нормативные документы Проверка То                                                                                                    | c                                                                                                    |                                                                                                    |
|----------------------------------------------------------------------------------------------------|----------------------------------------------------------------------------------------------------|----------------------------------------------------------------------------------------------------|
| Нормативная база ГИС РНИС<br>Федеральный закон Российской Федерации №<br>22-03 от 14.02.2009г.<br>«О навигационной деятельности».                                        | Федеральный закон Рос<br>780-ПП от 03.12.2013г.<br>«О государственной инф<br>«Единая регональная н<br>информационная систем | Шаблон для импорта<br>«Шаблон для массового импорта<br>справочных данных о транспортных<br>средствах».    |
| Постановление Правительства Российской<br>Федерации от 27 февраля 2019 г. N 195<br>«О лицензировании деятельности по<br>перевозкам пассажиров и иных лиц<br>автобусамия. | Инструкция по регистра<br>«Пользовательская инстр<br>ТС в Единой региональн<br>информационной систем                        | Найдите на указанной странице «карточку»,<br>показанную выше, и кликните по ней,<br>чтобы скачать шаблон. |

#### 2. Во второй строке содержатся названия колонок таблицы.

#### Сведения вносятся начиная с третьей строки.

| 1         ver 1.2         γer 1.2         γer |     | А        | В             | C                 | D            | E         | F     | G      | н                 | 1                | J               | K            | L                      | м            | N                 | 0                 |
|----------------------------------------------------------------------------------------------------|-----|----------|---------------|-------------------|--------------|-----------|-------|--------|-------------------|------------------|-----------------|--------------|------------------------|--------------|-------------------|-------------------|
| 2         ГРЗ         Марка //Модель         VIN         СТС         Высота ТС         Длина         Ширина         Разрешенная масса         Грузоподъбмность         Тип ТС         Категория ТС         Экологический класс С         Протокол АТТ Идентификатор //           3         509УУ77         КАМАЗ 4308         ХРН471556000040         33 УВ 228609         2,5         7,2         2,5         7300         4000         Грузовой фургон         N3         5         ЕГС                                                                                                    | 1 v | er 1.2   |               |                   |              |           |       |        |                   |                  |                 |              |                        |              |                   |                   |
| 3 E509YY77 KAMA3 4308 X9H47415E60000040 33 YB 228609 2,55 7,2 2,5 7300 4000 Грузовой фургон N3 5 ETC                                                                                                    | 2   | 93       | Марка /Модель | VIN               | CTC          | Высота ТС | Длина | Ширина | Разрешенная масса | Грузоподъёмность | Тип ТС          | Категория ТС | Экологический класс ТС | Протокол АТТ | Идентификатор ATT | Марка /Модель АТТ |
|                                                                                                    | 3 E | 509УУ77  | KAMA3 4308    | X9H47415E60000040 | 33 YB 228609 | 2,55      | 7,2   | 2,5    | 7300              | 4000             | Грузовой фургон | N3           | 5                      | 5 EFTC       | 60                | AvtoGRAF          |
| 4 A507TT199 KAMA3 4308 H0K73409E51000323 31 YB 628936 3,07 7,8 2,5 33100 20000 Cαμοςвал N3 5 EFFC 1                                                                                                    | 4 A | 507TT199 | KAMA3 4308    | H0K73409E51000323 | 31 YB 628936 | 3,07      | 7,8   | 2,5    | 33100             | 20000            | Самосвал        | N3           | 5                      | 5 EFTC       | 120               | AvtoGRAF          |

#### Обязательно заполните эти 6 параметров

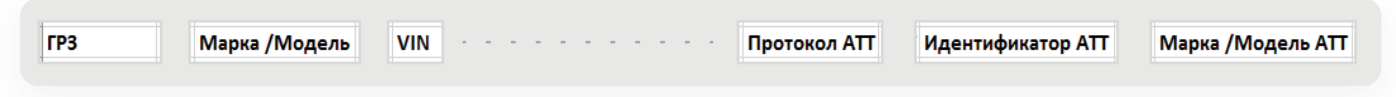

Необязательные поля можно заполнить позже в личном кабинете.

#### 3. После заполнения сохраните файл.

#### 4. Чтобы выгрузить заполненный шаблон в РНИС:

- 1) нажмите правую часть кнопки «Добавить TC» (со стрелочкой);
- 2) выберите пункт «Импортировать».

| О РНИС Нормативные документы Проверка ТС                | Иванов | И.В. |
|---------------------------------------------------------|--------|------|
| Список Карта Добанить ТС<br>Добавить ТС<br>Импортироват |        |      |
| Импортировать                                           | •      |      |

5. Выберите недавно сохраненный файл Мои TC.xlsx.

| D                                                   | Открытие         |                   |           |                 |          |
|-----------------------------------------------------|------------------|-------------------|-----------|-----------------|----------|
| 🔄 🍥 👻 🕇 📕 🕨 Этот компьютер 🔸 OS_Install (C:) 🔸 РНИС |                  |                   | ∀ С Поиск | :: РНИС         | ļ        |
| Упорядочить 👻 Создать папку                         |                  |                   |           |                 |          |
| Pictures ^ Имя                                      | Дата изменения   | Тип               | Размер    |                 |          |
| Вложения элект<br>В Документы<br>В Изображения      | 12.05.2021 19:09 | Лист Microsoft Ex | 15 KE     |                 |          |
| 🖏 Домашняя группа                                   |                  |                   |           |                 |          |
| р∎ Этот компьютер<br>™ msi (schwertberg             |                  |                   |           |                 |          |
| Видео                                               |                  |                   |           |                 |          |
| Загрузки                                            |                  |                   |           |                 |          |
| Изображения                                         |                  |                   |           |                 |          |
| 🌗 Музыка                                            |                  |                   |           |                 |          |
| 膧 Рабочий стол                                      |                  |                   |           |                 |          |
| S_Install (C:)                                      |                  |                   |           |                 |          |
| 🕞 Data (D:) 🗸                                       |                  |                   |           |                 |          |
| Имя файла:                                          |                  |                   | ∨ Поль    | зовательские фа | йлы (*.x |
|                                                     |                  |                   |           |                 |          |

6. В случае успешного импорта запись добавится в реестр.

| О РНИС Нормативные доку                 | именты Проверка TC |                 |                   | Иванов И.В.         |
|-----------------------------------------|--------------------|-----------------|-------------------|---------------------|
| Q. Поиск                                | Список Карта       | Добавить TC 🗸 🗸 |                   | ·<br>·              |
| Статус ГРЗ                              | Марка и модель     | Ŵ               | KAMA3 4308        |                     |
| <ul> <li>1</li> <li>Е509УУ77</li> </ul> | KAMA3 4308         |                 | Транспортное сред | ство                |
| 2 • A507TT199                           | KAMA3 6520         |                 | ГРЗ               | Е509УУ77            |
|                                         |                    |                 | VIN               | X9H47415E60000040   |
|                                         |                    |                 | СТС               | 33 YB 228609        |
|                                         |                    |                 | Грузоподъемность  | 4 000 кг            |
|                                         |                    |                 | Разрешенная масса | 7 300 кг            |
|                                         |                    |                 | Высота            | 2,55 м              |
|                                         |                    |                 | Длина             | 7,2 м               |
|                                         |                    |                 | Ширина            | 2,5 м               |
|                                         |                    |                 | Тип               | Грузовой фургон     |
|                                         |                    |                 | Категория         | N3                  |
|                                         |                    |                 | Экокласс          | Евро-5              |
|                                         |                    |                 | Абонентский телем | матический терминал |
|                                         |                    |                 | Статус            | Нет связи           |
|                                         |                    |                 | Идентификатор     | 60                  |
|                                         |                    |                 | Марка/модель      | AvtoGRAF            |
|                                         |                    |                 | Протокол          | ELLC                |
|                                         |                    |                 |                   |                     |

#### Добавление TC с использованием подключения к АРІ РНИС

1. Для подключения к АРІ РНИС необходимо получить ключ АРІ. Для этого перейдите

в раздел «Интеграция» через меню личного кабинета.

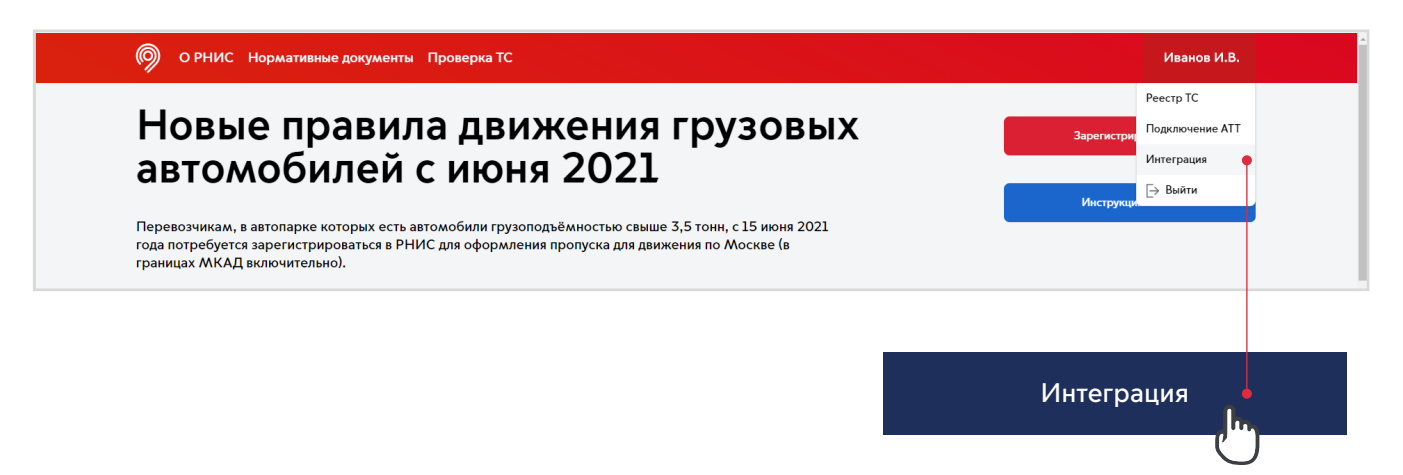

2. В открывшейся странице нажмите кнопку «Сгенерировать ключ».

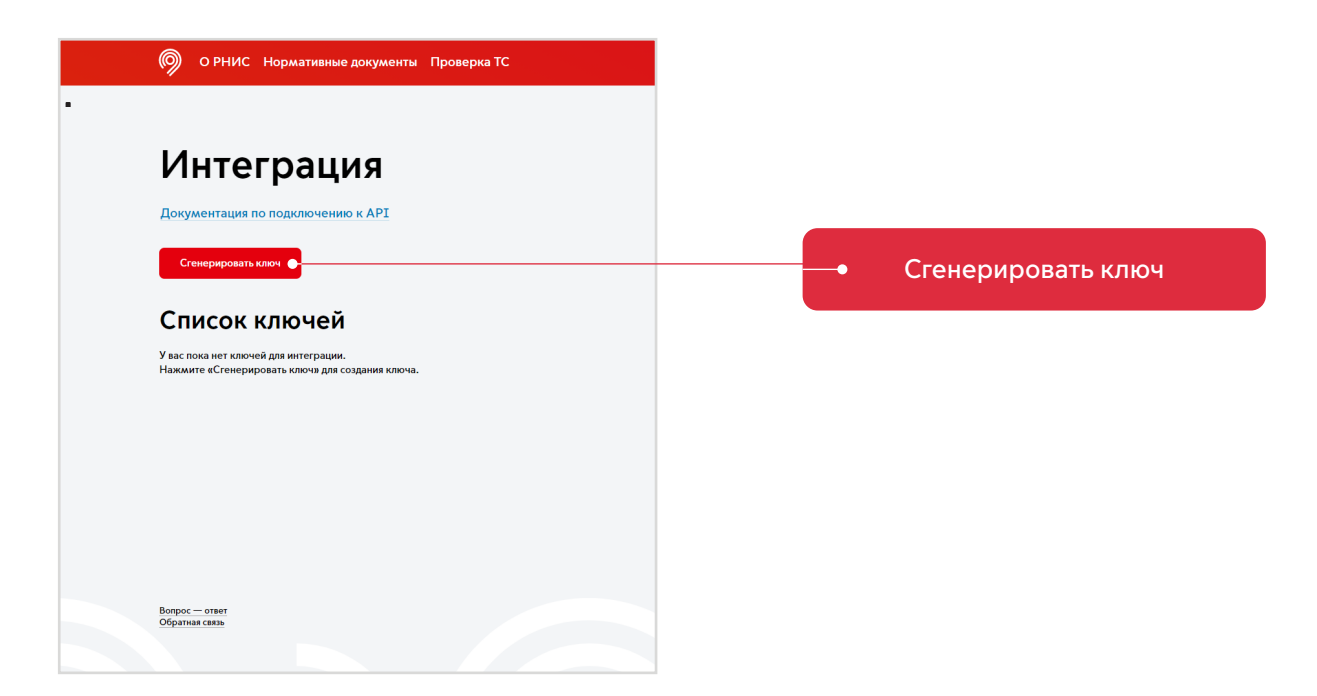

**3**. В появившемся окне в текстовом поле появится автоматически сгенерированный ключ, который необходимо скопировать.

| 7e99285932                               | 24e33a38269b9898a5451                                                               |
|------------------------------------------|-------------------------------------------------------------------------------------|
| Предупреж                                | дение!                                                                              |
|                                          |                                                                                     |
| Сделайте ко<br>не сохраняє<br>возможност | опию указанного ключа сейчас. Он<br>ется, и у вас больше не будет<br>ги увидеть его |
| Сделайте ко<br>не сохраняе<br>возможност | опию указанного ключа сейчас. Он<br>ется, и у вас больше не будет<br>ги увидеть его |

## Важно! -

Ключ необходимо скопировать до закрытия окна. После закрытия окна возможности снова увидеть и скопировать ключ не будет.

## Добавление TC (POST-запрос)

См. Документацию по подключению к АРІ

#### Получение списка TC (GET-запрос)

См. Документацию по подключению к АРІ

# Подключение ATT

| KAMA3 4308        |                     |
|-------------------|---------------------|
| Транспортное сред | ство                |
| ГРЗ               | Е509УУ77            |
| VIN               | X9H47415E60000040   |
| СТС               | 33 YB 228609        |
| Грузоподъемность  | 4 000 кг            |
| Разрешенная масса | 7 300 кг            |
| Высота            | 2,55 м              |
| Длина             | 7,2 м               |
| Ширина            | 2,5 м               |
| Тип               | Грузовой фургон     |
| Категория         | N3                  |
| Экокласс          | Евро-5              |
| Абонентский телем | латический терминал |
| Статус            | • Нет связи         |

 Для того чтобы TC стали передавать телематику в РНИС, необходимо в настройках терминала прописать адрес и порт РНИС. Узнать адрес вы можете в разделе «Подключение ATT» в меню личного кабинета.

| (9) О РНИС Нормативные документы Проверка TC                                                                                                    |                                                  | Иванов И.В                             |
|----------------------------------------------------------------------------------------------------|--------------------------------------------------|----------------------------------------|
|                                                                                                    |                                                  | Реестр ТС                              |
| О Поиск Список Карта                                                                                                    | Добавить ТС 🗸 🖉                                  | Подключение АТ                         |
|                                                                                                    |                                                  | Интеграция                             |
| Статус ГРЗ Марка и модель                                                                                                    | W KAMA3 4308                                     | В Быйти                                |
| □ 1 ● E509УУ77 KAMA3 4308                                                                                                    | Транспортное                                     | средство                               |
| 2 • A507TT199 KAMA3 6520                                                                                                    | ГРЗ                                              | Е509УУ77                               |
|                                                                                                    |                                                  |                                        |
|                                                                                                    | Г                                                | Тодключение ATT                        |
|                                                                                                    | Г                                                | Тодключение АТТ                        |
| О РНИС Нормативные документы Проверка ТС                                                                                                    |                                                  | Одключение АТТ                         |
| О РНИС Нормативные документы Проверка ТС           Подключение Абонентско                                                                                                    | го телематичес                                   | Подключение АТТ<br>Иванов И.В.<br>КОГО |
| ОРНИС Нормативные документы Проверка ТС           Подключение Абонентской           подключение абонентской           подключение абонентской           Подключение абонентского телематического терминала | Г<br>ГО ТЕЛЕМАТИЧЕС!<br>укажите следующия адрес: | Одключение АТТ<br>Иванов И.В.<br>КОГО  |

# Просмотр, редактирование и удаление зарегистрированных ТС

#### Просмотр списка ТС

**1.** Чтобы убедиться, что все TC и сведения о них, которые были добавлены в систему, успешно отображаются, перейдите в раздел «Реестр TC» в меню личного кабинета.

| О РНИС Нормативные документы При | оверка ТС         |   |                    | Иванов И.В.        |
|----------------------------------|-------------------|---|--------------------|--------------------|
| О Поиск Список                   | Карта Добавить ТС | ~ |                    | Ŵ                  |
| Статус ГРЗ Марка и моди          | ель               | Ŵ | KAMA3 4308         |                    |
| Е509УУ77 КАМАЗ 4                 | 308               |   | Транспортное средс | тво                |
| 2 • A507TT199 KAMA3 6            | 520               |   | ГРЗ                | Е509УУ77           |
|                                  |                   |   | VIN                | X9H47415E60000040  |
|                                  |                   |   | СТС                | 33 YB 228609       |
|                                  |                   |   | Грузоподъемность   | 4 000 кг           |
|                                  |                   |   | Разрешенная масса  | 7 300 кг           |
|                                  |                   |   | Высота             | 2,55 м             |
|                                  |                   |   | Длина              | 7,2 м              |
|                                  |                   |   | Ширина             | 2,5 м              |
|                                  |                   |   | Тип                | Грузовой фургон    |
|                                  |                   |   | Категория          | N3                 |
|                                  |                   |   | Экокласс           | Евро-5             |
|                                  |                   |   | Абонентский телема | атический терминал |
|                                  |                   |   | Статус             | • На связи         |
|                                  |                   |   | Идентификатор      | 60                 |
|                                  |                   |   | Марка/модель       | AvtoGRAF           |

 После загрузки страницы все загруженные вами в систему ТС будут отображены в реестре.
 При нажатии на ТС в списке, справа на «карточке» появятся все внесённые вами сведения.

#### KAMA3 4308

| Транспортное средство               |                   |  |  |  |
|-------------------------------------|-------------------|--|--|--|
| ГРЗ                                 | Е509УУ77          |  |  |  |
| VIN                                 | X9H47415E60000040 |  |  |  |
| СТС                                 | 33 УВ 228609      |  |  |  |
| Грузоподъемность                    | 4 000 кг          |  |  |  |
| Разрешенная масса                   | 7 300 кг          |  |  |  |
| Высота                              | 2,55 м            |  |  |  |
| Длина                               | 7,2 м             |  |  |  |
| Ширина                              | 2,5 м             |  |  |  |
| Тип                                 | Грузовой фургон   |  |  |  |
| Категория                           | N3                |  |  |  |
| Экокласс                            | Евро-5            |  |  |  |
| Абонентский телематический терминал |                   |  |  |  |
| Статус                              | На связи          |  |  |  |

### Просмотр ТС на карте

 Если в «карточке» ТС в поле «Статус» отображается значение «На связи», то вы можете посмотреть положение ТС в реальном времени. Для этого переключитесь на вкладку «Карта».

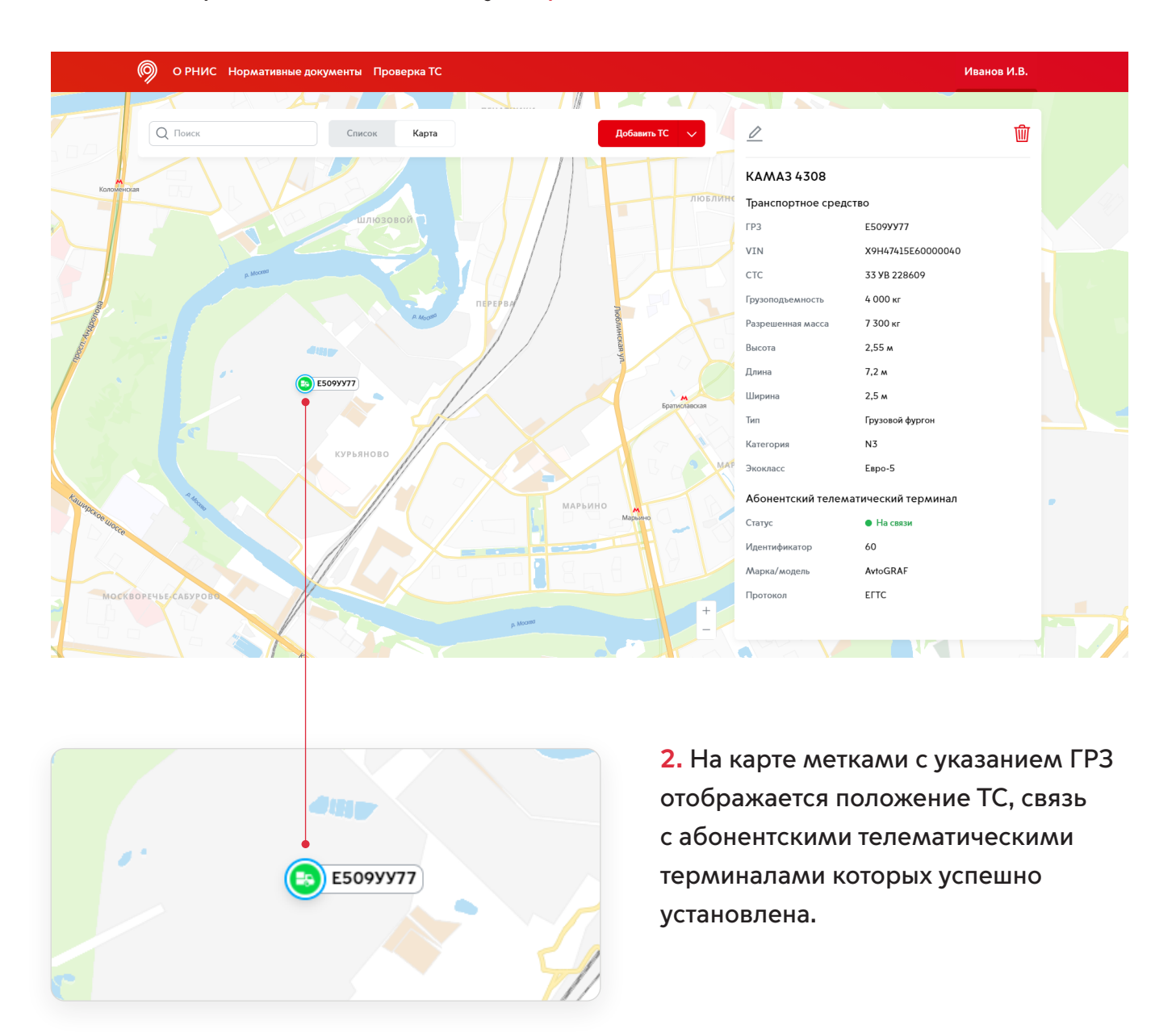

# Редактирование ТС

1. Для внесения изменений в данные о TC нажмите на «карандаш» в верхнем левом углу «карточки».

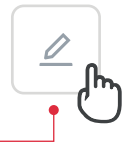

Г

| О РНИС Нормативные док | ументы Проверка ТС |                 | Иванов И.В.       |                              |
|------------------------|--------------------|-----------------|-------------------|------------------------------|
| Q Поиск                | Список Карта       | Добавить ТС 🗸 🗸 | •<br>2            | <b>御</b>                     |
| Статус ГРЗ             | Марка и модель     | Ŵ               | KAMA3 4308        |                              |
| <b>Боруу77</b>         | KAMA3 4308         |                 | Транспортное сред | ство                         |
| 2 • A507TT199          | KAMA3 6520         |                 | ГРЗ               | Е509УУ77                     |
|                        |                    |                 | VIN               | X9H47415E60000040            |
|                        |                    |                 | СТС               | 33 УВ 228609                 |
|                        |                    |                 | Грузоподъемность  | 4 000 кг                     |
|                        |                    |                 | Разрешенная масса | 7 300 кг                     |
|                        |                    |                 | Высота            | 2,55 м                       |
|                        |                    |                 | Длина             | 7,2 м                        |
|                        |                    |                 | Ширина            | 2,5 м                        |
|                        |                    |                 | Тип               | Грузовой фургон              |
|                        |                    |                 | Категория         | N3                           |
|                        |                    |                 | Экокласс          | Евро-5                       |
|                        |                    |                 | Абонентский телем | атический терминал           |
|                        |                    |                 | Статус            | <ul> <li>На связи</li> </ul> |
|                        |                    |                 | Идентификатор     | 60                           |
|                        |                    |                 | Марка/модель      | AvtoGRAF                     |

## 2. После внесения изменений в сведения о TC нажмите «Сохранить».

| Q Поиск       | Список         | Редактирование ТС     | :                 | <                                        | Ŵ                        |
|---------------|----------------|-----------------------|-------------------|------------------------------------------|--------------------------|
| Статус ГРЗ    | Марка и модель | Транспортное средст   | во                | AA3 4308                                 |                          |
| 1 • Е509УУ77  | KAMA3 4308     | Гос. номер *          | Е509УУ77          | спортное средо                           | ство                     |
| 2 • A507TT199 | KAMA3 6520     | Марка/модель*         | KAMA3 4308        |                                          | E509 <b>yy77</b>         |
|               |                | VIN*                  | X9H47415E60000040 |                                          | 33 YB 228609             |
|               |                | СТС                   | 33 УВ 228609      | подъемность                              | 4 000 кг                 |
|               |                | Габариты, м           | 2.55 7.2 2.5      | а на на на на на на на на на на на на на | 2,55 m                   |
|               |                | Разрешенная масса, кг | 7300              |                                          | 7,2 м                    |
|               |                | Грузоподъемность, кг  | 4000              | на                                       | 2,5 м<br>Грузовой фургон |
|               |                | Тип                   | Грузовой фургон   | ория                                     | N3                       |
|               |                | Категория             | N3                | насс                                     | Евро-5                   |
|               |                | Категория             |                   | с                                        | • На связи               |
|               |                | Эко-класс *           | Евро-5 ~          | гификатор                                | 60                       |
|               |                |                       |                   | а/модель                                 | AvtoGRAF                 |
|               |                |                       | - Сохранить       | жол                                      | ELLC                     |
|               |                |                       |                   | -                                        |                          |

# Удаление ТС

1. Для удаления транспортного средства из системы нажмите на «корзину» в правом верхнем углу «карточки».

| О РНИС Нормативные документы Проверка ТС |                 | Иванов И.В.                |
|------------------------------------------|-----------------|----------------------------|
| Q. Поиск Карта                           | Добавить TC 🗸 🖉 | @ ●                        |
| Статус ГРЗ Марка и модель                | 🕅 КАМАЗ 43      | 308                        |
| □ 1 ● E509УУ77 КАМАЗ 4308                | Транспортн      | ое средство                |
| 2 • A507TT199 KAMA3 6520                 | ГРЗ             | Е509УУ77                   |
|                                          | VIN             | X9H47415E60000040          |
|                                          | СТС             | 33 YB 228609               |
|                                          | Грузоподъемн    | ость 4 000 кг              |
|                                          | Разрешенная и   | масса 7 300 кг             |
|                                          | Высота          | 2,55 м                     |
|                                          | Длина           | 7,2 м                      |
|                                          | Ширина          | 2,5 м                      |
|                                          | Тип             | Грузовой фургон            |
|                                          | Категория       | N3                         |
|                                          | Экокласс        | Евро-5                     |
|                                          | Абонентски      | ий телематический терминал |
|                                          | Статус          | • На связи                 |
|                                          | Идентификато    | p 60                       |
|                                          | Марка/модел     | • AvtoGRAF                 |

## 2. В открывшемся окне подтвердите своё решение.

| О РНИС Нормативные до      | кументы Проверка ТС          |                                                       |                                                                                                    | Иванов И.В.                                                                                                    |
|----------------------------|------------------------------|-------------------------------------------------------|----------------------------------------------------------------------------------------------------|----------------------------------------------------------------------------------------------------|
| Q Поиск                    | Список Карта                 | Добавить ТС 🗸 🗸                                       |                                                                                                    | ⑩                                                                                                    |
| Статус ГРЗ<br>1 • Е509УУ77 | Марка и модель<br>КАМАЗ 4308 | Ŵ                                                     | КАМАЗ 4308<br>Транспортное сред                                                                                                    | аство                                                                                                    |
| ☐ 2 ● A507TT199            | KAMA3 6520                   |                                                       | ГРЗ<br>VIN<br>СТС<br>Грузоподъемность                                                                                                    | Е509УУ77<br>Х9Н47415Е60000040<br>33 УВ 228609<br>4 000 кг                                                                              |
|                            |                              | Вы уверены, что хотите удалить транспортное средство? | Разрешенная масса<br>Высота<br>Длина<br>Ширина<br>Тип<br>Категория<br>Экокласс<br>Абонентский телем<br>Статус<br>Идентификатор<br>Марка/модель<br>Протокол | 7 300 кг<br>2,55 м<br>7,2 м<br>2,5 м<br>Грузовой фургон<br>N3<br>Евро-5<br>матический терминал<br>• На связи<br>60<br>АvtoGRAF<br>ЕГТС |
| Удалить                    |                              |                                                       |                                                                                                    |                                                                                                    |

阃

# Проверка регистрации транспортных средств в РНИС по ГРЗ

| О РНИС Нормативные документы Проверка ТС |                                   | Иванов И.В. |
|------------------------------------------|-----------------------------------|-------------|
|                                          | Проверка регистрации<br>ТС в РНИС |             |
|                                          | ГРЗ                               |             |
|                                          | Проверить                         |             |
|                                          |                                   |             |
|                                          |                                   |             |
|                                          |                                   |             |
|                                          |                                   |             |
|                                          |                                   |             |
|                                          |                                   |             |

**1.** Чтобы проверить наличие TC в системе, введите его государственный регистрационный знак и нажмите «Проверить».

| О РНИС Нормативные документы Проверка ТС                                                                       | Иванов И.В.                                                                                                    |
|----------------------------------------------------------------------------------------------------|----------------------------------------------------------------------------------------------------|
| Проверка регистрации<br>ТС в РНИС<br>H224AA877                                                                 |                                                                                                    |
| Проверить                                                                                                    |                                                                                                    |
| Проверить С                                                                                                    | Если ТС зарегистрировано                                                                                       |
| Проверка регистрации<br>ТС в РНИС<br>Н224АА877<br>Проверить                                                    | в системе и АТТ настроен<br>на передачу данных в РНИС,<br>то ответ будет выглядеть<br>следующим образом.       |
| <ul> <li>ТС зарегистрировано в системе</li> <li>Телематика передается</li> <li>03:00:00, 20.04.2021</li> </ul> | <ul> <li>ТС зарегистрировано в системе</li> <li>Телематика передается</li> <li>03:00:00, 20.04.2021</li> </ul> |